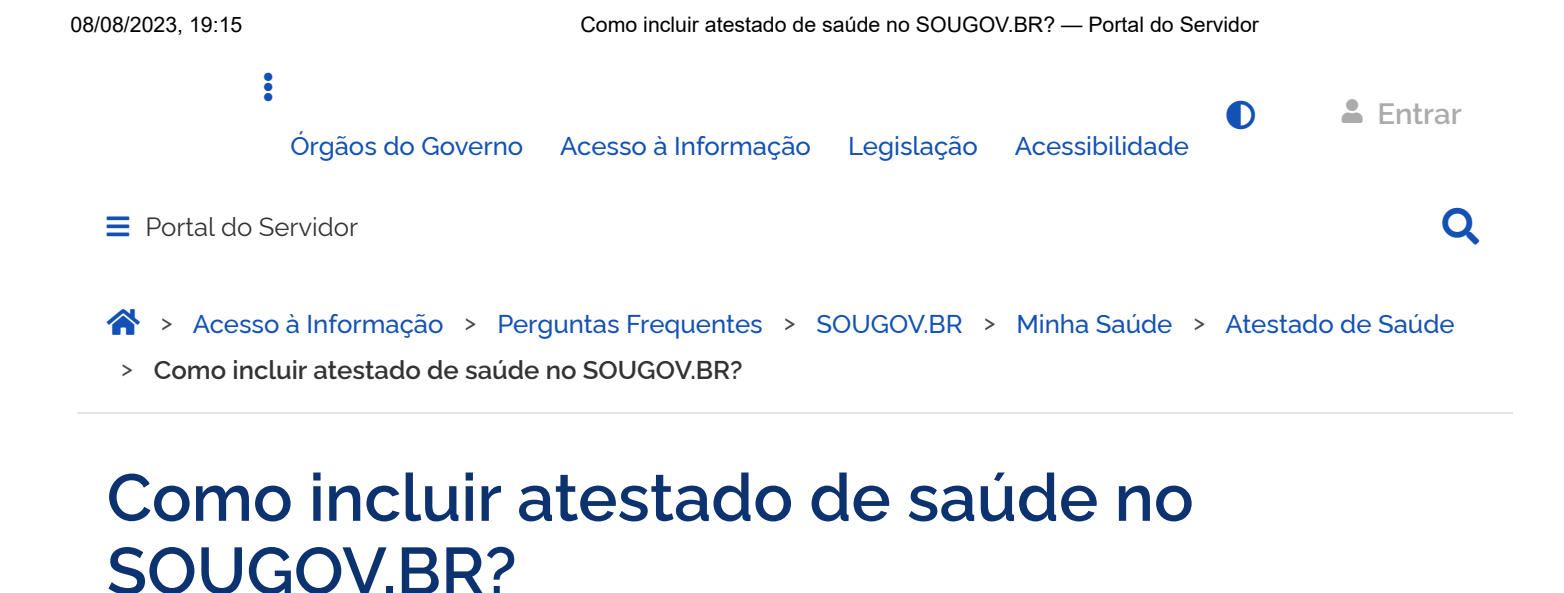

Atestado de Saúde - Inclusão - Inserir - Enviar - Entregar - Cadastrar

Publicado em 04/05/2021 10h40 Atualizado em 07/03/2023 14h05

Compartilhe: 🛉 💆 🕑

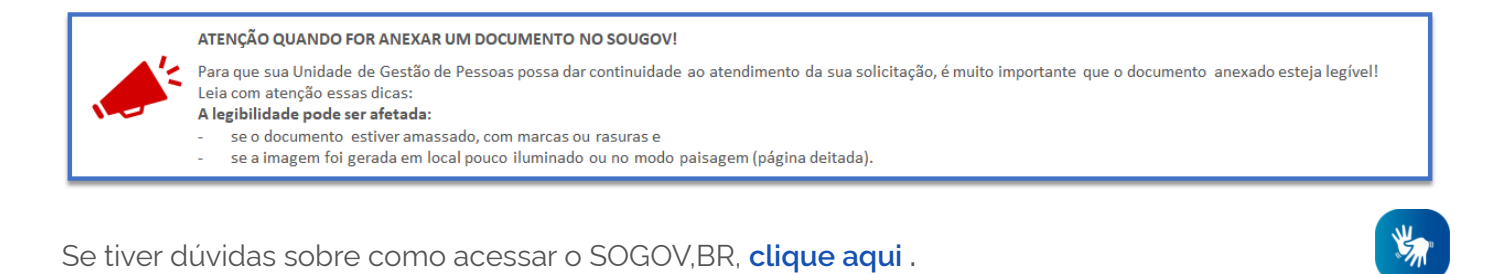

Para incluir o seu atestado de saúde no SOUGOV,BR siga as orientações:

Caso você tenha mais de um vínculo, é sempre importante observar se está no vínculo desejado. Na setinha ao lado de **Órgão – Uorg – Matrícula**, você pode verificar e fazer alteração, se for o caso.

1º) Na página inicial do aplicativo, vá para AutoAtendimento e clique em Minha Saúde, Atestado e na próxima tela em Incluir:

Como incluir atestado de saúde no SOUGOV.BR? - Portal do Servidor

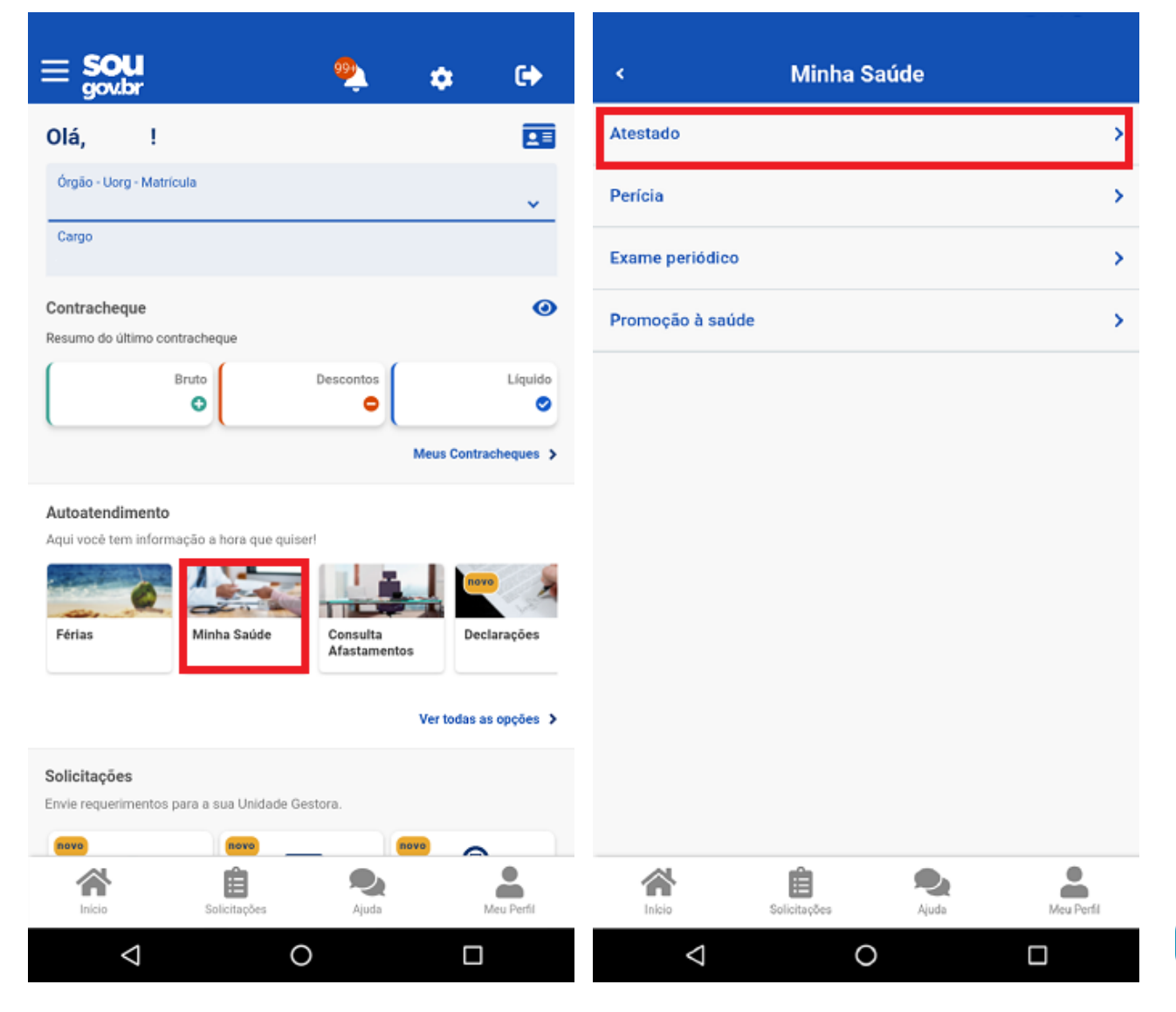

CONTEÚDO 1 PÁGINA INICIAL 2 NAVEGAÇÃO 3 BUSCA 4 MAPA DO SITE 5

| ¢                              | Atesta       | ados  |            |
|--------------------------------|--------------|-------|------------|
| Órgão - Uorg - Matric<br>Cargo | ula          |       |            |
| Incluir                        |              |       | >          |
| Alterar                        |              |       | >          |
| Excluir                        |              |       | >          |
| Consultar                      |              |       | >          |
|                                |              |       |            |
|                                |              |       |            |
|                                |              |       |            |
|                                |              |       |            |
| Inicio                         | Solicitações | Ajuda | Meu Perfil |
| $\triangleleft$                | C            | )     |            |

**S** 

2°) Para incluir o atestado, você deve escolher a forma como deseja enviá-lo. Clique no ícone Atestado para fotografar o atestado ou selecione o arquivo para incluir o seu atestado de saúde:

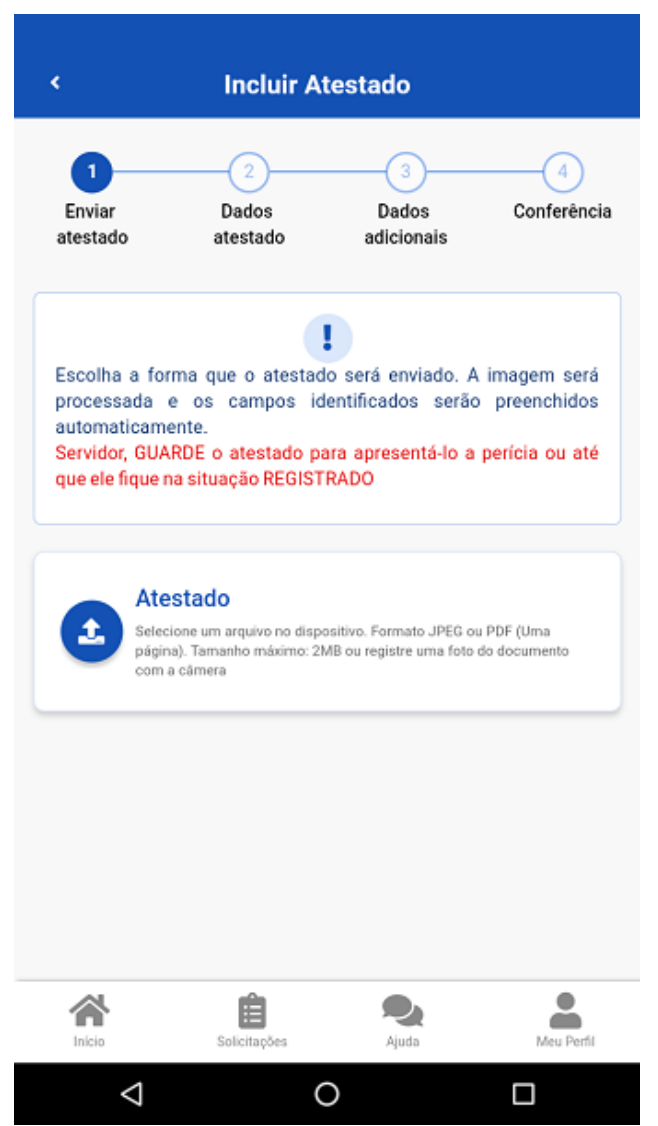

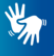

**3°)** Confira se os dados obtidos da imagem do seu atestado de saúde estão completos. Caso os dados estejam **incompletos ou diferentes** dos que estão em seu atestado, faça as correções necessárias antes de enviá-lo. Não esqueça de preencher todos os campos que contenham asterisco vermelho, pois eles são de preenchimento obrigatório. Clique em **"Próximo"**:

| < Incluir Atestado                                                                                                    | < Incluir Atestado                                                                                                    |
|----------------------------------------------------------------------------------------------------|----------------------------------------------------------------------------------------------------|
| 1 2 3 4<br>Enviar Dados Dados Conferência<br>atestado adicionais                                                                                | Profissional                                                                                                    |
| Os campos destacados foram obtidos na imagem processada.<br>Caso haja divergências e/ou informações faltantes, realize os de-<br>vidos ajustes. | Afastamento Solicitado         Dias de       Início do         Afastamento *       Afastamento *         3       17/08/2022                                                                                                    |
| stado para:<br>rópria Saúde v<br>Registro Profissional no Conselho de Classe                                                                    | A CID é composta por uma letra e números, por exemplo<br>J10 ou Z965. Em caso de não preenchimento do campo<br>CID, será obrigatória a avaliação pericial.<br>CID Descrição<br>J10 Influenza devida a outro virus da influenza<br>[gripe] identificado |
| CRM V DF V<br>Profissional                                                                                                    | Atestado           Visualizar anexo                                                                                                    |
| Afastamento Solicitado<br>Dias de Início do<br>Afastamento *                                                                                    | ← Anterior Próximo →                                                                                                    |
|                                                                                                    | 8 A A A                                                                                                    |
| Inicio Solicitações Ajuda Meu Perfil                                                                                                    | Inicio Solicitações Ajuda Meu Pe                                                                                                    |

4°) Na etapa "Dados adicionais" serão apresentados os seguintes campos:

a) Telefone: campo de preenchimento obrigatório. O número apresentado é aquele presente no seu cadastro, caso deseje, outro número poderá ser incluído. Esse será o número que a Unidade SIASS ou a sua Unidade de Gestão de Pessoas entrará em contato com você, por isso, é importante mantê-lo atualizado.

b) nos demais campos, observe que alguns itens só devem ser marcados caso:

1. Tiver indícios que o afastamento é decorrente de um acidente em serviço ou de moléstia profissional, pois será obrigatória a avaliação pericial, independentemente da quantidade de duas de afastamento;

2. Estiver fora da localidade de exercício;

3. O periciando (servidor, servidora ou seu familiar) esteja internado(a) e sem previsão de alta ou impossibilitado de locomoção. É necessário anexar a declaração médica, no caso de incapacidade de locomoção ou uma declaração médica/hospitalar em caso de internação.

4. Se tiver necessidade de perícia hospitalar ou domiciliar.

Após o preenchimento dos campos, clique em "Próximo":

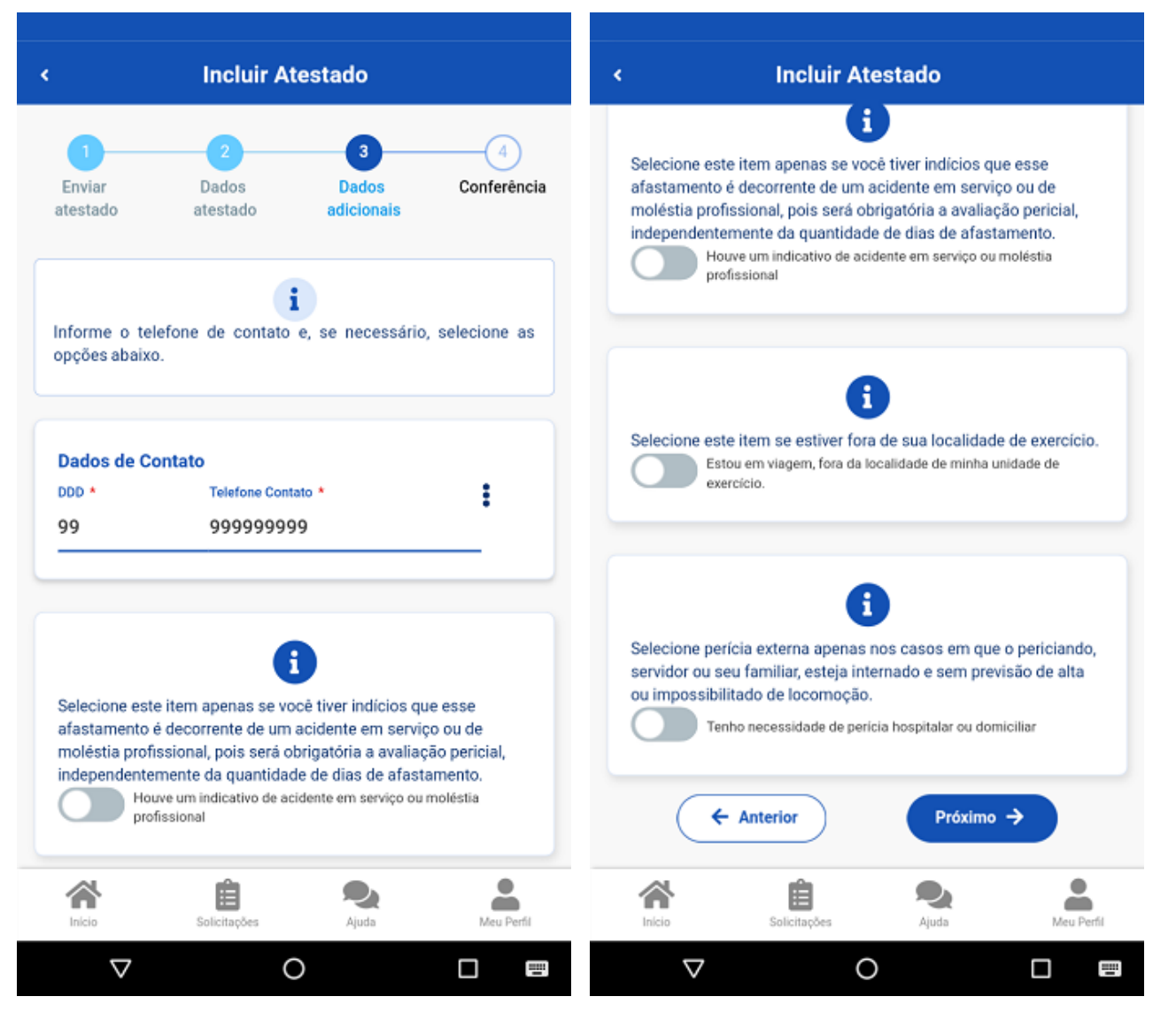

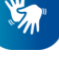

| < Incluir Atestado                                                                                                    |
|----------------------------------------------------------------------------------------------------|
| Selecione este item se estiver fora de sua localidade de exercício.                                                                               |
| Estou em viagem, fora da localidade de minha unidade de exercício.                                                                                |
| Tenho necessidade de pericia hospitalar ou domiciliar                                                                                             |
| Será necessário anexar a declaração médica quando hou-<br>ver incapacidade de locomoção ou declaração<br>médica/hospitalar em caso de internação. |
| Domicílio Hospital                                                                                                    |
| ← Anterior Próximo →                                                                                                    |
| Inicio Solicitações Ajuda Meu Perfil                                                                                                    |

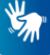

| anosnago -  |                                                                                                    |          |
|-------------|----------------------------------------------------------------------------------------------------|----------|
|             |                                                                                                    |          |
| Número *    | Complemento                                                                                                    |          |
| 2           |                                                                                                    |          |
| Bairro *    |                                                                                                    |          |
| Estado *    | Município *                                                                                                    |          |
| DF          | BRASILIA                                                                                                    | ,        |
| Número do   | -<br>quarto ou enfermaria *                                                                                                    |          |
| Número do   | -<br>quarto ou enfermaria *                                                                                                    |          |
| Número do   | puarto ou enfermaria *<br>Declaração de internação do hospita<br>ou médico                                                                                                    | ıl       |
| Número do o | -<br>Declaração de internação do hospita<br>ou médico<br>Selecione um arquivo no dispositivo. Formato JPEG ou<br>PDF(Uma página). Tamanho máximo: 2MB ou registre uma foto<br>do documento com a câmera                                                                                                    | •        |
| Número do o | Declaração de internação do hospita<br>ou médico<br>Selecione um arquivo no dispositivo. Formato JPEG ou<br>PDF(Uma página). Tamanho máximo: 2MB ou registre uma foto<br>do documento com a câmera                                                                                                    | <b>1</b> |
| Número do o | quarto ou enfermaria •         Declaração de internação do hospita ou médico         Selecione um arquivo no dispositivo. Formato JPEG ou PDF(Uma página). Tamanho máximo: 2MB ou registre uma foto do documento com a câmera         Image: Image: | ıl<br>°  |
| Número do o | Quarto ou enfermaria *  Declaração de internação do hospita ou médico Selecione um arquivo no dispositivo. Formato JPEG ou PDF(Uma página). Tamanho máximo: 2MB ou registre uma foto do documento com a câmera  Visualizar anexo  <a href="https://www.com/com/com/com/com/com/com/com/com/com/</td> <td>ıl<br/>∘</td>                                                                                                    | ıl<br>∘  |

**X** 

**6°)** Confira se todos os dados estão corretos e veja para qual Unidade será enviado seu atestado de saúde, depois clique em "**Enviar**":

|                    | Incluir A                                         | testado                                 |               |
|--------------------|---------------------------------------------------|-----------------------------------------|---------------|
| •                  |                                                   |                                         | •             |
| Enviar<br>atestado | Dados<br>atestado                                 | Dados<br>adicionais                     | Conferênci    |
|                    |                                                   |                                         |               |
| Verifique os da    | ados abaixo para                                  | a envio do atesta                       | lo. Caso haja |
| correções, retor   | ne para os passo                                  | s anteriores.                           |               |
|                    |                                                   |                                         |               |
|                    |                                                   |                                         |               |
| Dados para e       | nvio do atestad                                   | lo                                      |               |
| Atestado para      |                                                   | P                                       | rópria Saúde  |
| Vínculo            |                                                   | MINISTERIO                              |               |
| Enviar para        | SIASS                                             | - UNIDADE DE HOM                        | IOLOGAÇÃO     |
|                    |                                                   |                                         |               |
|                    |                                                   |                                         |               |
|                    | Ates                                              | stado                                   |               |
|                    | Ates                                              | stado                                   |               |
|                    | Ates<br><mark>Disual</mark>                       | stado<br>izar anexo                     |               |
|                    | Ates<br><mark>Divisual</mark>                     | stado<br>izar anexo                     |               |
|                    | Ates                                              | stado<br>izar anexo                     |               |
|                    | Ates                                              | stado<br>izar anexo                     |               |
| Registro Prof      | Ates<br>Visual                                    | stado<br>izar anexo<br>sselho de Classe |               |
| Registro Prof      | Ates<br>Visual<br>issional no Cor                 | stado<br>izar anexo<br>iselho de Classe |               |
| Registro Prof      | Ates<br>Visual<br>issional no Cor<br>Solicitações | stado<br>izar anexo<br>sselho de Classe | Meu Perfil    |

**7°)** Uma mensagem será apresentada com a informação de que o seu atestado foi enviado para análise:

https://www.gov.br/servidor/pt-br/acesso-a-informacao/faq/sou-gov.br/minha-saude/atestado/1-como-incluir-atestado-de-saude-no-aplicativo-sou... 9/12

08/08/2023, 19:15

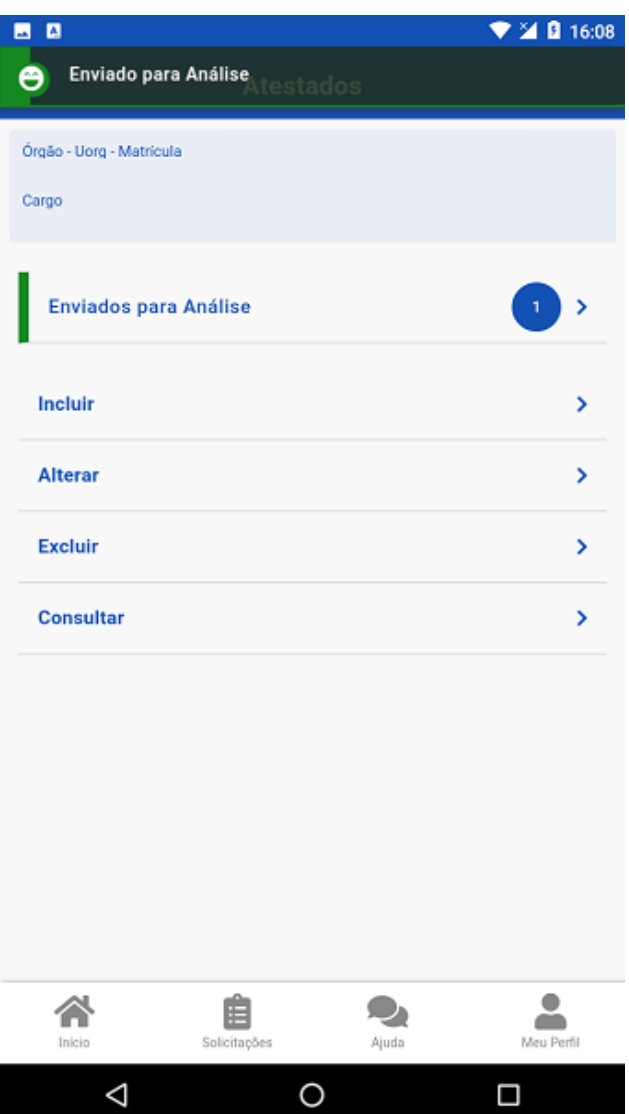

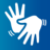

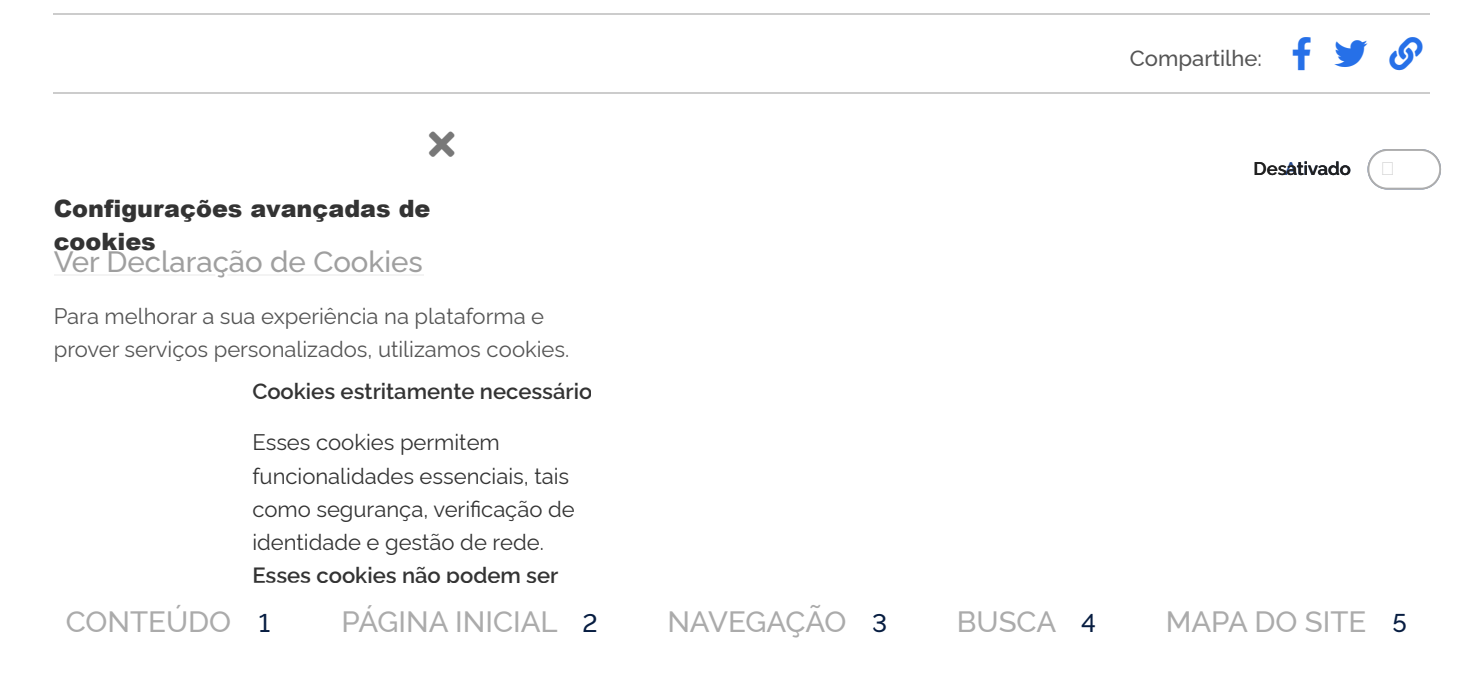

sua experiência

utilizamos

cookies. Ao aceitar, você

terá acesso a todas as

do site. Se

Cookies", os

cookies que

necessários

desativados.

quais quer

Para escolher

em "Gerenciar

cookies". Saiba

mais em nossa

Declaração de

Cookies.

serão

não forem estritamente

clicar em "Rejeitar

necessários, você pode bloquear esses cookies diretamente no seu navegador, mas isso pode comprometer sua experiência e prejudicar o funcionamento do site.

## Cookies de desempenho

Visam a melhoria do desempenho do site por meio da coleta de dados anonimizados sobre navegação e uso dos recursos disponibilizados. Se você não permitir a coleta desses cookies, esses dados não serão usados para melhoria do site.

## Para melhorar a Cookies de terceiros

na plataforma e <sup>O</sup> portal gov.br depende dos prover serviços serviços oferecidos por terceiros personalizados, que permitem:

- Melhorar as campanhas de informação do governo;
- Oferecer conteúdo interativo;
- Melhorar a usabilidade e funcionalidades facilitar o compartilhamento de conteúdo nas redes sociais;
  - Assistir a vídeos e apresentações animadas diretamente no gov.br.

Os cookies de terceiros no portal gov.br são todos cookies de publicidade e multimídia do Google. Esses terceiros coletarão e usarão dados de navegação também para seus autorizar, clique próprios fins. O usuário pode desativá-los direto no site da Google

- Informativo oficial dos cookies de terceiros do Google (https://business.saf ety.google/adscookies).
- Política do Google (https://p olicies.google.com/technolo gies/partner-sites?hl-pt-BR).

O Google Analytics no portal gov.br tem recursos de relatórios de publicidade ativados, que coleta informações adicionais por cookie da DoubleClick, como atividade da Web e de IDs de publicidade do dispositivo (atividade do aplicativo) (https: //aumort accolo com /

Gerenciar cookies

**Rejeitar cookies** 

Acei

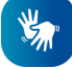

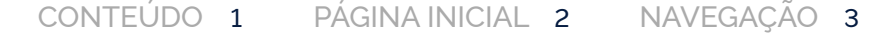

BUSCA 4 MAPA DO SITE 5

analytics/answer/2799 357) O portal gov.br não tem controle sobre quais cookies de terceiros serão ativados. Alguns cookies de terceiros que podem ser encontrados ao acessar o portal: Domínios: Google, Youtube, DoubleClick.net Configuração de cookies no navegador

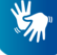